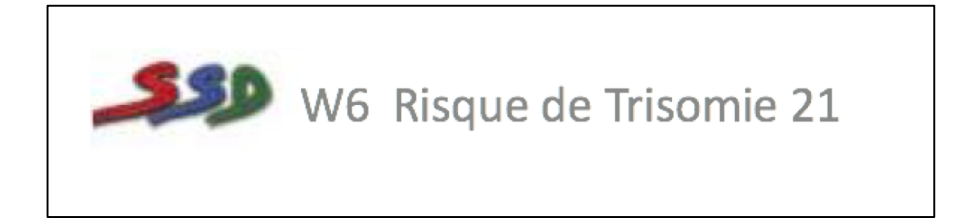

# Manuel utilisateurs SSD6

VERSION 6.1

\_

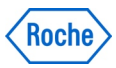

| Connexion                                       | 3  |
|-------------------------------------------------|----|
| Bandeau supérieur                               | 3  |
| Page d'accueil                                  | 4  |
| Boutons de recherche                            | 4  |
| Recherche de dépistages                         | 4  |
| Accès au dossier                                | 5  |
| Modification manuelle de données démographiques | 9  |
| Saisies des issues de la grossesse              | 9  |
| ADN Fœtal                                       | 10 |
| Technique invasive :                            | 11 |
| Echographie Morphologique :                     | 12 |
| Résultats périnatals                            | 12 |
| Les "outils" de SSD6                            | 13 |
| Validation des risques                          | 13 |
| Contrôles qualités                              | 14 |
| Pourcentage de cas positifs                     | 14 |
| Médianes MoM - tendances temporelles            | 15 |
| Médianes MoM- en fonction de l'âge gestationnel | 15 |
| Médianes MoM- en fonction du poids              | 15 |
| Sensibilités spécificités                       | 16 |
| CUSUMS Clarté Nucale et/ou Biochimique          | 17 |
| Statistiques                                    | 18 |
| Création d'échographistes                       | 20 |
| Recherches de données et extraction             | 21 |
| Enregistré sous :                               | 21 |
| Onglet sélection des champs :                   | 22 |
| Ajout d'un filtre                               | 23 |
| Les rapports de gestion :                       | 23 |

-

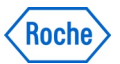

Connexion-

## **Connexion**

Pour vous connecter, veuillez saisir l'URL suivant dans la barre de tâche :

## https://ssd6fr.sbpsoftware.com

Lors de la connexion au site internet, vous êtes invité à saisir votre nom d'utilisateur et votre mot de passe.

| Programme     | e de dépistage prénatal           |
|---------------|-----------------------------------|
| Utilisateur   | T.                                |
| Mot de passe  |                                   |
|               | Rappelez-vous le nom d'utilisateu |
|               | Entrer                            |
| Nom d'util    | isateur et mot de passe requis    |
| Pour plus d'i | nformations, envoyez un mail à:   |
| <u>s</u>      | upport@sbpsoftware.com            |
|               |                                   |

## Bandeau supérieur

| Actions Outils Administration Traçabilité Aide | 5 |  |  |  |  |
|------------------------------------------------|---|--|--|--|--|
|------------------------------------------------|---|--|--|--|--|

Le bandeau supérieur regroupe les différentes fonctions de SSD6

#### Actions

Correspond aux boutons présentés à la page d'accueil

**Outils** 

Vous retrouvez les fonctions de recherche de dossiers, de validations de risques, de statistiques, contrôles qualités...

#### Administration

Permet de créer de nouveaux utilisateurs, médecins, de gérer les centres d'échographistes *Traçabilité* Audit du logiciel *Aide* 

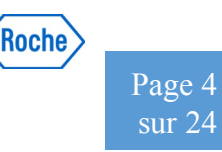

## Page d'accueil

La page d'accueil est composée de « boutons de routine » *Recherche de dépistage :* 

Permet de rechercher les dépistages ou calculs de risque en cours

#### Recherches de données Post dépistages :

Permet de rechercher les dossiers en vue de saisir les données de retour des issues de la grossesse.

#### Recherches de patients

Permet d'effectuer des recherches à partir des informations démographiques de la patiente.

#### Sélection de l'écran initial :

Permet à l'utilisateur de personnaliser sa page d'accueil à partir des différentes pages disponibles dans le logiciel.

## SsdwLab 6

#### Utilisateur de la session

laurence

- 🔜 Recherche de Dépistages
- 🔜 Recherche de Données Post-Dépistages
- 🕵 Recherche de Patients

🔝 Ajouter un Nouveau Patient

## Sélection de l'écran initial

## Boutons de recherche

Recherche de dépistages

## A gauche : zone de filtres de recherche

Vous avez à votre disposition différents champs permettant de rechercher un dossier particulier. Le fait de cliquer sur le signe « + » à gauche de chaque séparateur, permets à des champs supplémentaires de filtrages d'apparaître.

Pour information : CIP = IDPAT dans MPL

Ordre / Filtre Ri... Âg... Âge Ge... Pr... CIP Numéro de l'é... Centre Mise à jour Id Date du . Date de l'... Date 22.7 20s 487131-1-2: 473920, CFERF 34 14s + 5j 302 PATID473920 LAUREN... 29/07/2017 20/07/2017 22 34,1 13s + 3j 103 PATID473920 487131: 473920, CFERRAND LAUREN... 29/07/2017 29/07/2017 29/07 A487122: 467671, HAVRE 17,3 14s + 5j 202 IDPAT467671 LAUREN... 10/07/2017 460712: TEST, GEMELLAIRE 30,1 12s + 6j 103 TESTGEM LAUREN... 30/06/2017 30 \*a\* | • 15,7 15s + 4j 302 123454 🚯 🛔 456603: TRESDTYFTYF, GHJGHJGHJ 454313 LAUREN., 21/05/2017 10/05/2017 21/06 A56603-1-2: TRESDTYFTYF, GHJGHJGHJ 15.7 12s + 4j 103 123454 454313 LAUREN... 20/06/2017 20/06/2017 20/06 \*a\* | • 🔜 🛔 446329: TEST NOUVELLE REQUÊTE, TEST- A... 🥚 46,4 16s + 4j 202 LAUREN... 11/05/2017 TEST202 \*a\* 🛛 🔻 446330: TEST NOUVELLE REQUÊTE, 2TSI- A... | 37,8 14s + 4j 302 TEST302 LAUREN... 10/05/2017 28/04/2017 10/05/ 🚯 🛔 446328: TEST NOUVELLE REQUÊTE, 1 TRIME... 😑 31,1 12s + 5j 103 TEST103 LAUREN... 03/05/2017 28/04/2017 03/05 A 460725: PATIENTE, A4 32,5 17s + 3j 202 PATIENTEA4 65757 LAUREN... 15/01/2017 15/01 • 460724: PATIENTE, A3 27,5 15s + 5j 302 PATIENTEA3 436725375873... LAUREN... 15/01/2017 01/01/2017 15/01 460722: PATIENTE A2, A2 42,5 13s 103 PATIENTEA2 09876567U1 LAUREN... 01/01/2017 01/01/2017 01/01/ - Risques + Va 3460715: PATIENT, A1 37,5 12s + 2j 103 PATEIENTTEST YIY778979879 LAUREN... 01/01/2017 01/01/2017 01/01 385454: AYEDI EP MESAI HANENE, TEST 34,6 17s + 2j 302 TEST TUNISIE LAUREN... 20/12/2016 19/11/2016 20/12/ 339517: DOSSIER, 2T LEMANS 32,2 15s 202 LEMANS LAUREN 06/09/2016 3284245-1-2: TEST, LAURENCE 31.7 18s + 3i 302 T4564564 LAUREN... 17/06/2016 17/05/2016 17/06/ [] ▲ 317180: TEST GEMELLAIRE, GEMELLA... [] ● 35,8 14s + 6j 202 TESTLILLE
 [] ● 35,8 14s + 6j 202 TESTLILLE
 [] ● 35,8 14s + 6j 202 TESTLILLE LAUREN... 15/06/2016 + AG + Âge + Date pr 15/06 25 17s + 4j 302 777777777 302520: TEST VALIDATION, 2TSI LAUREN... 21/05/2016 21/04/2016 21/05 💑 🛔 302519: TESTS VALIDATIONS, 2ND T... 🎻 🔴 25 17s + 4j 202 8688888888 LAUREN., 21/05/2016 21/04/2016 21/05/ 👞 🔒 302518: TEST VALIDATION, 1ER TRIM... 🅢 🔴 25 13s + 2j 103 9999999999 LAUREN... 21/05/2016 21/05/2016 21/05/ 284245: TEST, LAURENCE 31,6 12s + 5j 103 T4564564 LAUREN... 31/03/2016 31/03/2016 31/03/ LAURENCE\_TI V 326375: VALIDATION, TEST 27,7 15s + 5j 302 BASE2ND LAUREN... 24/01/2016 26/12/2015 24/01/ Drigine géogra... 🚯 🔒 326378-1-2: VALIDATION, 202 30,6 15s + 3j 302 202 LAUREN... 31/12/2015 17/12/2015 31/12/

Critères de recherche :

\*a : tous les dossiers se <u>terminant</u> par le numéro ou lettre indiquée dans le champ

**a\*** : tous les dossiers <u>commençant</u> par le numéro ou lettre indiquée dans le champs

\*a\*: tous les dossiers <u>contenant</u> le numéro ou lettre indiquée dans le champ

#### Significations des icones :

• Permet de visualiser le dossier patient.

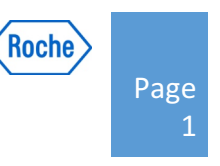

## 487131-1-2:

Le 1er numéro est le numéro unique interne du dossier. « -1 » signifie : 1<sup>ère</sup> grossesse ». « -2 » signifie 2<sup>nd</sup> demande de dépistage pour cette grossesse.

En double cliquant sur la ligne de la patiente vous accédez à son dossier.

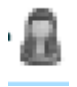

Cette icône caractérise le dossier test

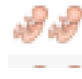

Cette icône caractérise les dossiers gémellaires. `

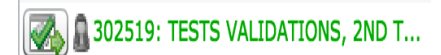

Les dossiers avec la marque

et le texte écrit en

vert sont des dossiers validés.

🕵 🔝 🗛 🔊

Raccourcis vers les requêtes de recherche :

- -Recherche de dépistage
- -Recherche post dépistage
- -Recherche patiente
- -Ajout d'une patiente

#### Au centre : zone de résultats de la recherche

#### Accès au dossier

En double cliquant sur la ligne du dossier, le détail du calcul et des informations s'affichent. Onglet Patient

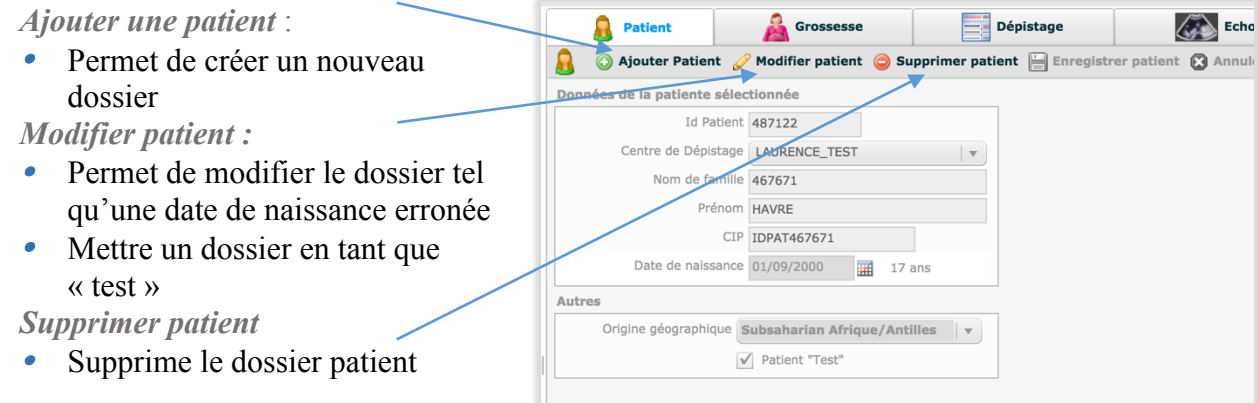

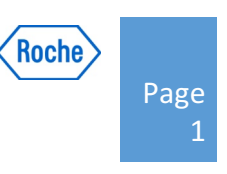

#### **Onglet Grossesse**

Indique quelle grossesse

- Ajouter
  - Permet d'ajouter une seconde grossesse
- Le bouton « éditer » Permet d'ouvrir le dossier et de compléter ou modifier le dossier :
  - De préciser le nombre de fœtus et le caractère bichorial ou monochorial
  - Permet d'ajouter/caractériser le type de grossesse ex : FIV
  - Possibilité d'ajouter une Date des dernières règles et/ou une date de début de grossesse

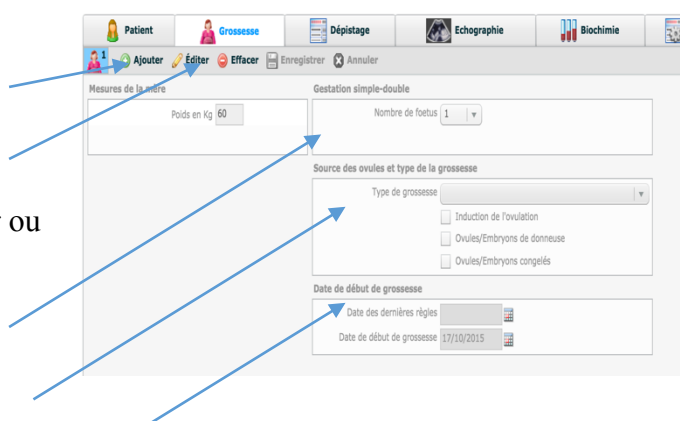

Sources des ovules et type de grossesses

- 5 types de grossesses
- Source des ovules et type de la grossesse

   Type de grossesse

   1 Spontanée

   2 FIV

   3 Insémination artificielle

   4 Transfert d'embryons congelés

   5 Autres
- Cas des

grossesses FIV

Sans donneuse

| Source des ovules et type de la grossesse |                             |   |  |
|-------------------------------------------|-----------------------------|---|--|
|                                           | Type de grossesse 2 - FIV   | - |  |
|                                           | ✓ Induction de l'ovulation  |   |  |
|                                           | Ovules/Embryons de donneuse |   |  |
|                                           | Ovules/Embryons congelés    |   |  |

Par défaut la FIV est considérée sans donneuse. Le logiciel attribue automatiquement la correction.

Autre cas possible l'insémination artificielle

| Type de grossesse | 3 - Insémination artificielle |  |
|-------------------|-------------------------------|--|
|                   | ✓ Induction de l'ovulation    |  |
|                   | Ovules/Embryons de donneuse   |  |
|                   |                               |  |

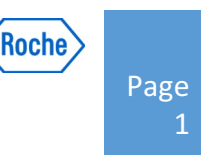

#### Avec donneuse

| Source des ovules et type de la grossesse                                | Source des ovules et type de la grossesse           |
|--------------------------------------------------------------------------|-----------------------------------------------------|
| Type de grossesse 2 - FIV                                                | Type de grossesse 2 - FIV                           |
|                                                                          | Induction de l'ovulation                            |
| V Ovules/Embryons de donneuse                                            | ✓ Ovules/Embryons de donneuse                       |
| Age de la donneuse Age de la donneuse au moment du don                   | Age de la donneuse Date de naissance de la donneuse |
| ans                                                                      |                                                     |
| Ovules/Embryons congelés                                                 | Ovules/Embryons congelés                            |
| Source des ovules et type de la grossesse                                |                                                     |
| Type de grossesse 2 - FIV                                                |                                                     |
| Induction de l'ovulation                                                 |                                                     |
| ✓ Ovules/Embryons de donneuse                                            |                                                     |
| Age de la donneuse Age de la donneuse à la date présumée d'accouchem   🔻 |                                                     |
| ans                                                                      |                                                     |
| Ovules/Embryons congelés                                                 |                                                     |
|                                                                          |                                                     |

Par défaut lorsque les informations démographiques sont reçues du MPL, SSD considère recevoir l'âge de la donneuse au moment du don. L'âge à terme sur lequel le calcul de risque primaire est basé est automatiquement calculé par SSD6 dans les cas 1 et 2.

- Cas des grossesses à embryons congelés
  - Sans donneuse

Il n'y a pas de facteurs correctifs appliqués sur les MoMs.

Le logiciel utilise la date de congélation pour calculer l'âge de la patiente à cette date.

| Type de grossesse   | 4 - Transfert d'embryons congelés            | • |
|---------------------|----------------------------------------------|---|
|                     | Induction de l'ovulation                     |   |
|                     | Ovules/Embryons de donneuse                  |   |
|                     | <ul> <li>Ovules/Embryons congelés</li> </ul> |   |
| Date de congélation |                                              |   |

Avec donneuse

Dans le cas d'une grossesse avec donneuse d'ovules ou d'embryons congelés : Il n'y a pas de facteurs correctifs appliqués sur les MoMs cependant le calcul de l'âge de la donneuse dépend de l'information saisie dans les 3 cas possibles vu précédemment. Si toutefois les deux informations sont saisies, l'âge de la donneuse est prioritaire.

| Type de grossesse   | 4 - Transfert d'embryons congelés            | • |
|---------------------|----------------------------------------------|---|
|                     | Induction de l'ovulation                     |   |
|                     | ✓ Ovules/Embryons de donneuse                |   |
| Age de la donneuse  | Age de la donneuse au moment du don          |   |
|                     | ans                                          |   |
|                     | <ul> <li>Ovules/Embryons congelés</li> </ul> |   |
| Date de congélation |                                              |   |

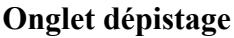

Cet onglet donne les informations sur le dépistage

Nombre de dossiers de dépistage

Ajouter

Editer

Modification/ ajouts d'informations

Date de dépistage : par défaut identique à celle du prélèvement.

#### Profil de médianes utilisé.

*Attention :* une fois le dossier sauvegardé ou reçu via un SIL, le profil ne peut plus être modifié. Un nouveau dépistage doit être créé afin de prendre en compte le nouveau profil.

Zone de facteurs correctifs

#### **Onglet Echographie**

Cet onglet donne les informations sur les données échographiques

Numéro d'EPP

*Attention :* Il doit impérativement être de 13 digits et l'échographiste doit être connu dans la base de données et rattaché à un centre pour apparaître dans la fenêtre.

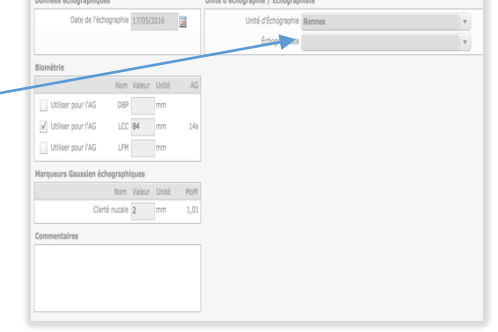

#### **Onglet Analyse**

Cet onglet donne les détails sur les analyses sériques effectuées sur le tube Nombre de dosages Numéro du tube / code barre Laboratoire préleveur Dosages

| 🧳 Éditer 📄 Enregistrer 🔞 Annuler    |              | 18s + 3j (17/06/2016) 🛃 🕕 |
|-------------------------------------|--------------|---------------------------|
| Données du test sanguin             | Laboratoire  |                           |
| Date de prélèvement 17/06/2016      | Laboratoire  |                           |
| Numéro de l'échantillon             |              |                           |
| Marqueurs Biochimiques Gaussiens    | Commentaires |                           |
| Précisez les dates Valeur Unité MoM |              |                           |
| Alpha-fœtoprotéine 35 UI/ml 0,9     |              |                           |
| hCG + Bêta 2T 65 UI/ml 4,14         |              |                           |
|                                     |              |                           |

#### **Onglet risque**

Informations retenues dans le calcul de risque ainsi que le résultat du risque.

Ces icones permettent d'accéder directement aux onglets « analyses » « ultrason » « dépistage »

#### Editer :

Permet d'éditer les informations. Exemple retirer un paramètre dans le calcul en décliquant

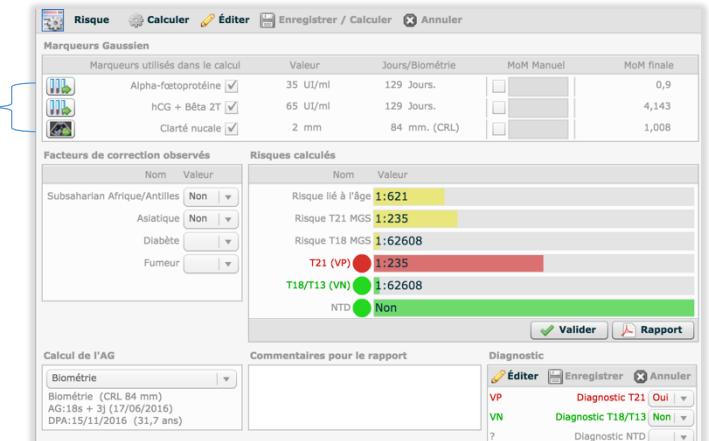

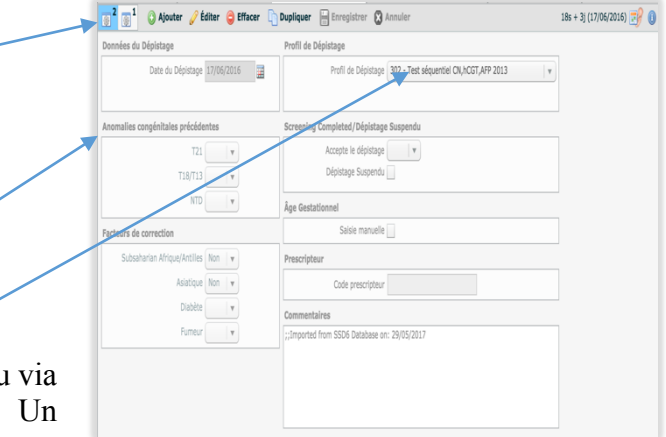

Roche Page 1 ce dernier ou modifier les facteurs de corrections

MoM corrigées. Nota : en passant sur le dosage ou sur les MoMs une fenêtre supplémentaire de couleur jaune apparaît vous donnant plus de détails sur le calcul de risque.

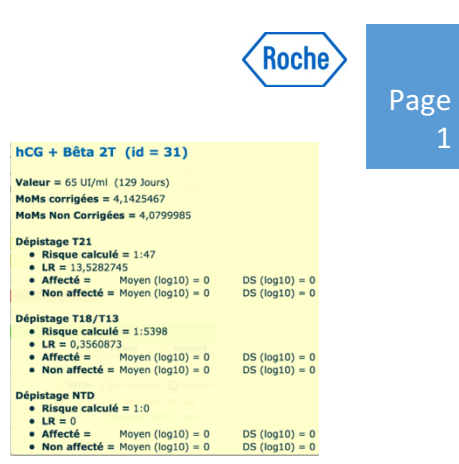

#### Calcul de l'AG

Par défaut celui-ci est basée sur la biométrie, mais vous pouvez forcer le système à utiliser la date de début de grossesse si vous le souhaitez en modifiant le champ sélectif « calcul de l'AG ».

#### Diagnostic

Résumé de l'issue de la grossesse.

## Modification manuelle de données démographiques

Toutes modifications de données démographiques entrainent le recalcule automatique du risque pour le dossier

## Saisies des issues de la grossesse

L'accès à la saisie des issues de grossesse se fait via l'onglet « postdépistage » situé à droite de l'onglet dépistage dans la partie gauche de la fenêtre.

L'accès vers les informations de suivi est également disponible par la requête : « recherches de données post dépistage » à la page d'accueil.

5 onglets sont à votre disposition :

#### ADN Fœtal

Permet de saisir les informations concernant les résultats d'un DPNI.

#### Technique invasive :

Permet de saisir les informations concernant l'amniocentèse.

#### **Echographie Morphologique** :

Permet de saisir les informations concernant l'échographie.

#### Résultat périnatal :

Permet de saisir les informations concernant l'issue de la grossesse.

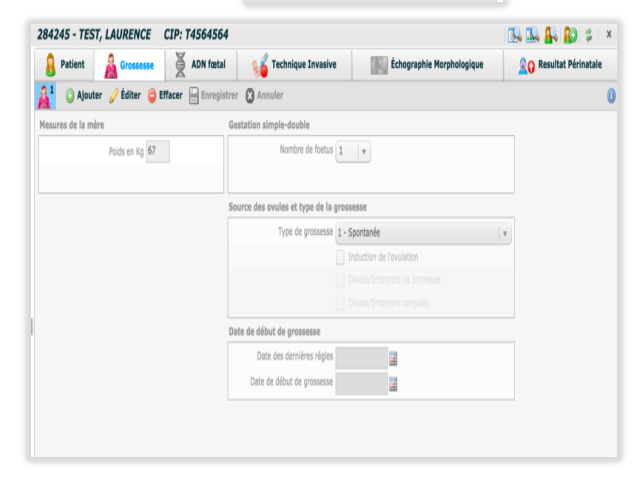

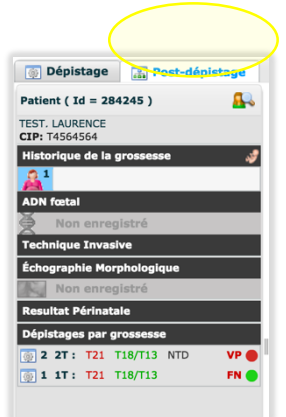

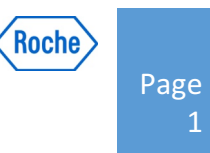

#### ADN Fœtal

Les résultats des DPNI peuvent désormais être enregistrés dans SSD dans l'onglet FDNA.

Une date d'extraction ou de résultats peut être saisie mais n'est pas obligatoire pour

| Les résultats de l'étude de l'ADN fœtal     |
|---------------------------------------------|
| Date du résultat                            |
| Laboratoire d'analyse                       |
| Résultat de l'ADN fœtal essai non concluant |
| Risque de trisomie Non précisé V            |
|                                             |
| Résultat du sexe du fœtus                   |
| Sexe Non précisé                            |
| Résultat de microdélétions                  |
| Risque de microdélétions Non précisé        |
|                                             |

sauvegarder l'information. Il en est de même pour le laboratoire d'analyse.

La case « résultat de l'ADN fœtal essai non concluant » est disponible lorsqu'aucun résultat de DPNI n'a pu être obtenu.

Lors d'un résultat de DPNI:

Si le résultat est positif alors veuillez saisir « risque élevé » Si le résultat est négatif veuillez saisir « risque faible »

Ce résultat de DPNI peut être confirmer ou non.

| Risque de trisomie                                                       | Non précisé 🛛 🔻                                          |
|--------------------------------------------------------------------------|----------------------------------------------------------|
|                                                                          | Risque Faible                                            |
|                                                                          | Risque Élevé                                             |
| i sexe du fœtus                                                          | Non précisé                                              |
| Seve                                                                     | Non précisé                                              |
| Jeve                                                                     |                                                          |
| Risque de trisomie                                                       | Risque Faible   V                                        |
| Risque de trisomie<br>Confirmation des résultats                         | Risque Faible v<br>Non vérifié v                         |
| Risque de trisomie<br>Confirmation des résultats<br>tat du sexe du fœtus | Risque Faible   v<br>Non vérifié   v<br>Incorrect        |
| Risque de trisomie<br>Confirmation des résultats<br>tat du sexe du fœtus | Risque Faible v<br>Non vérifié v<br>Incorrect<br>Correct |

Les renseignements de DPNI affectent certains icones présents sur les écrans- Ainsi lors de la confirmation du risque de DPNI, celui ci est comparé à l 'information du champ « risque de trisomie » et une indication est ajoutée s'il s'agit d'un vrai positif ou non.

| ADN fœtal                              |                       | Laboratoire d'Extraction | <b>T</b>                           | Laboratoire d'analyse                                  |
|----------------------------------------|-----------------------|--------------------------|------------------------------------|--------------------------------------------------------|
| 🎽 Caryotype norr                       | nal (VN)              | Numéro d'enregistrement  |                                    | Résultat de l'ADN fœtal essai non concluant            |
| Date du résultat<br>Risque de trisomie | 26/05/2017<br>Négatif | Indication               | Dépistage du premier trimestre ave | Risque de trisomie Risque Faible   •                   |
| (VN) Vrai Négatif                      |                       | Type de Technique        | V                                  | Confirmation des résultats Correct v (VN) Vrai Négatif |
| Technique Invacive                     |                       |                          |                                    |                                                        |

Cette information est également indiquée dans l'onglet « risque » paragraphe « diagnostic »

| 🥜 Éditer | Enregistrer 🔀 Annuler      |
|----------|----------------------------|
| FP       | Diagnostic T21 Non   🔻     |
| VN       | Diagnostic T18/T13 Non   🔻 |

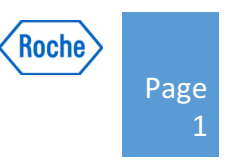

Au niveau du résultat de la requête « recherche de résultats post natal » les icones changent de couleurs :

| 🔒 🔊 ·                                                                                            | 02100076846        | Marseille. | 📌 Caryotype   | n 🦋 Non      | enregi      | Non enregi 🧕                 | Caryotype nor |
|--------------------------------------------------------------------------------------------------|--------------------|------------|---------------|--------------|-------------|------------------------------|---------------|
| 🙈 🗛 .                                                                                            | 00505086214        | Nancy      | 출 Caryotype   | n 😪 🖉 Non    | enregi      | Non enregi 🧕                 | Caryotype nor |
| 🙈 👞 .                                                                                            | 00407084090        | Metz       | 출 Caryotype   | n 🚿 000      | .0 CAR      | Non enregi 🧕                 | Caryotype nor |
| 🙈 🔿 .                                                                                            | 01203266128        | Avignon    | Taryotype     | n 💱 Non      | enregi      | Non enregi 🧕                 | Caryotype nor |
|                                                                                                  | 02508114455        | Montpell.  | 🟂 T 13 (FP)   | <b>%</b> 000 | .0 CAR      | Non enregi 🧔                 | Caryotype nor |
| Résultat DPNI renseigné<br>Résultat technique invasive renseigné<br>Résultat caryotype renseigné |                    |            | /             |              |             |                              |               |
|                                                                                                  | 02600026180        | Lille      | Procédure r   | Procédure    | Procédure   | . 🔍 Caryotype non            |               |
|                                                                                                  | 02600026166        | Lille      | Procédure r   | Mo Procédure | Procédure   | . 🗕 🔔 Caryotype non          |               |
|                                                                                                  | 02600026158        | Lille      | Procédure r   | 6 Procédure  | Procédure   | . 🗕 🔔 Caryotype non          |               |
| 🔒                                                                                                | <b>02600026158</b> | Lille      | nocédure r.   | 퉪 Procédure  | Procédure   | . <u>@</u> (Caryotype non    |               |
| 🙈 🔿 🔒                                                                                            | 02600026120        | Lille      | Procédure r   | 6 Procédure  | Procédure   | . <u>@</u> (A) Caryotype non |               |
|                                                                                                  | 00607827905        | Grenoble   | 🐔 Caryotype n | ᡁ Procédure  | Non enregia | Non enregistré               |               |
|                                                                                                  | 00607790771        | Grenoble   | 줄 Caryotype n | ᡁ Procédure  | Non enregi  | . 🙍 Non enregistré           |               |
|                                                                                                  | 01700421002        | Danie      | A             | 0.99         | Alan        | A                            |               |
| Procédure refusée<br>Résultat périnatal non renseigné                                            |                    |            |               |              |             |                              |               |

La saisie des informations dans les onglets suivants est importante car elle impacte les résultats statistiques mis à votre disposition dans le logiciel tels que les calculs de la sensibilité/spécificité, des statistiques globales et des rapports d'audit ABA et ministériel.

Voici ci-après quelques recommandations :

#### Technique invasive :

• Veuillez saisir le résultat du caryotype afin qu'il soit pris en compte dans les statistiques et bilans (ABA – ABM).

| Résultats finaux (TI)       |                                                                                                 | <u>ا</u> |
|-----------------------------|-------------------------------------------------------------------------------------------------|----------|
| ides menées<br>Type d'étude | 000.0 CARYOTYPE NORMAL<br>758 ABERRATIONS CHROMOSOMIQUES<br>758 0 SYNDROME DE DOWN, TRICOMIE 31 | I Date   |
| ryotype à partir du liquide | 758.0 SYNDROME DE DOWN; TRISOMIE 21<br>758.1 SYNDROME DE PATAU; TRISOMIE 13                     | v 27/08  |

• Afin de renseigner le refus d'une amniocentèse par la patiente veuillez cliquer sur « rejet de la procédure »

| Technique Invasive           | Échographie Morphologique 📃 Resultat Périnatal  |
|------------------------------|-------------------------------------------------|
| Ajouter @                    | Éditer 🕃 Effacer 📙 Enregistrer 😢 Annuler        |
| Données techniques invasives |                                                 |
| Date de prélèvement d'écha   | 14/12/2012 AG: 16 Semaines + 4 Jours            |
| Numéro d'enregistrement (TI) |                                                 |
| Indication (TI)              |                                                 |
| Méthode de collecte de l'éch | · · · · · · · · · · · · · · · · · · ·           |
| Résultats finaux (TI)        | •                                               |
|                              | Rejeter la procédure                            |
| Études menées                |                                                 |
| Type d'étude                 | Laboratoire (TI) Code Résultat                  |
| 📌 Technique Invasive         | Échographie Morphologique 📗 Resultat Périnatale |
| A O Mouter                   | Éditer 🤤 Effacer 📙 Enregistrer 🔞 Annuler        |
| Données techniques invasives |                                                 |
| Date de prélèvement d'écha   | 14/12/2012 AG: 16 Semaines + 4 Jours            |
| Numéro d'enregistrement (TI) |                                                 |
| Indication (TI)              | <b>v</b> c                                      |
| Méthode de collecte de l'éch |                                                 |
| Résultats finaux (TI)        |                                                 |
|                              | Repter la procédure                             |
| Études menées                |                                                 |
| Type d'étude                 | Laboratoire (TI) Code Résultat                  |

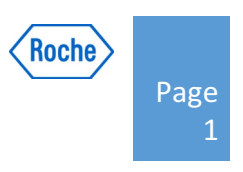

Des informations complémentaires peuvent être saisies dans les champs « Indication », « méthode de collecte ». Cependant les statistiques ne tiennent *pas compte* de ces données.

#### Echographie Morphologique :

- Afin de tenir compte de l'échographie du 2<sup>nd</sup> trimestre, veuillez saisir une date d'échographie.
- Pour enregistrer le rattrapage d'un dépistage d'une T21 par l'échographie, veuillez saisir les informations suivantes dans le champ « résultats » :

| Technique Invasive             | Échographie Morphologique                            | ale |
|--------------------------------|------------------------------------------------------|-----|
| Ajouter 🥜                      | Éditer 🤤 Effacer 💾 Enregistrer 😢 Annuler             |     |
| Données de l'échographie morph | hologique                                            | U   |
| Date de l'échographie morph    | 14/12/2012 G: 16 Semaines + 4 Jours                  |     |
| Numéro d'enregistrement        |                                                      | C   |
| Résultat                       | 1                                                    | Г   |
|                                | 4                                                    |     |
|                                | 1 - Normal                                           |     |
| Anomalies congenitales observ  | 2 - Suspicion anomalie congénitale                   |     |
|                                | 3 - Diagnostic d'anomalies congénitales              |     |
|                                | 4 - Non correcte uisualisation du foetus sur l'écrau |     |

• « Suspicion d'anomalies congénitales » ou « diagnostic d'anomalies congénitales »,

La saisie du résultat « Trisomie 21 » dans le champ caryotype /phénotype de l'onglet suivant « résultat périnatal » reste nécessaire pour confirmer la Trisomie (cf paragraphe suivant).

• Des informations complémentaires peuvent être saisies dans les champs « Anomalies congénitales observées ». Cependant les statistiques ne tiennent pas compte de ces données.

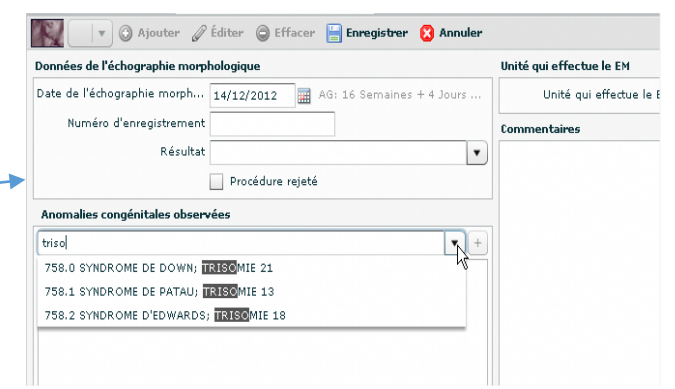

#### Résultats périnatals

 Le champ « Caryotype/ phénotype » est le <u>seul</u> champ permettant de confirmer le diagnostic. Veuillez saisir dans ce champs les naissances normales <u>comme</u> les naissances avec anomalies.

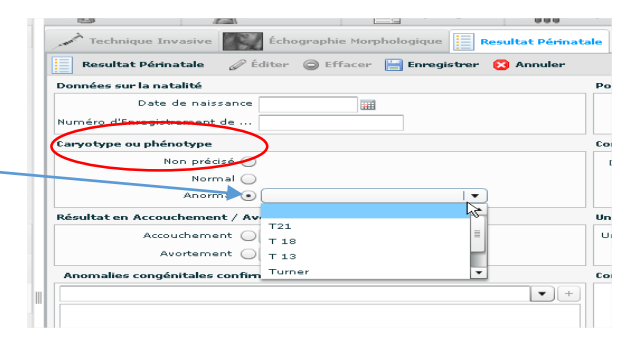

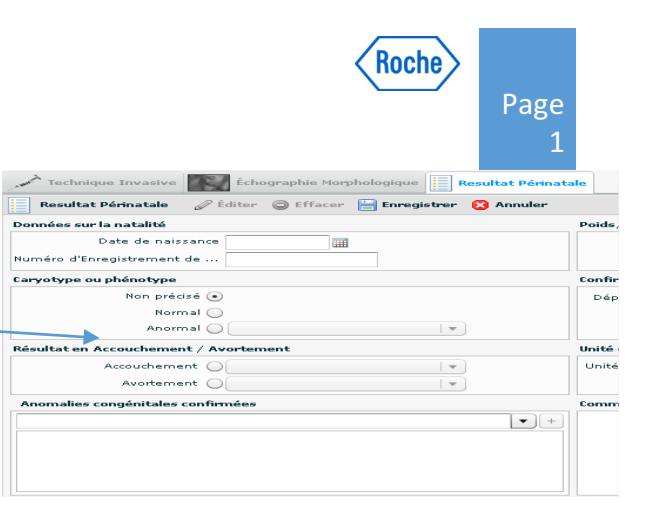

- Afin de renseigner les interruptions de grossesse, veuillez saisir dans le champ « avortement » les informations « IMG » ou « IVG »
- Les informations saisies dans Accouchement/ avortement entre également dans les statistiques globales

## Les "outils" de SSD6

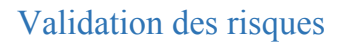

| Outils | Administration  | n | Traçabilité | Aide        |
|--------|-----------------|---|-------------|-------------|
| Valida | tion            | • | Validation  | des Risques |
| Contro | òles de qualité | • |             |             |
| Calcul | s automatiques  | • |             |             |
| Statis | tiques          | • |             |             |
| Comm   | nunication      | • |             |             |

Si vous le souhaitez une étape de validation du risque est disponible dans SSD. Pour cela, aller dans « outils », « validation », « validation des risques ».

P Outils > Red Indiquez la plage de dates de validations Validation des dossiers 7 . 2 . 05/01/2011 11 S 10 S + 4d 0 1:290 
 24.4
 9 117990

 22.1
 9 11239

 41.1
 9 11329

 41.7
 9 11349

 41.7
 9 11349

 41.7
 9 11349

 41.7
 9 11349

 41.7
 9 11440

 31.2
 9 144696

 32.5
 9 11

 31.5
 9 114

 31.5
 9 1175

 31.5
 9 1191

 32.5
 9 13191

 32.5
 9 13191

 32.5
 9 13191

 32.5
 9 13191

 32.5
 9 13191

 32.5
 9 13191
 V . 1 08/01/2011 0 11279 14/01/2011 13 5 + 1d 0 1:4 ✓ 7 - 1 - 1
✓ 7 - 3 - 1
✓ 9 - 1 - 1
✓ 9 - 1 - 1
✓ 46 - 1 - 1
✓ 68 - 1 - 3
✓ 68 - 1 - 4
✓ 60 - 1 - 6
✓ 70 - 1 - 1 sélectionnés 14/01/2011 12 S + 2d 0 1:257212 ✔ Date du Dép 31/01/2011 11 S + 5d 0 1:19345 11 \$ + 5d 11 \$ + 5d 11 \$ + 2d 11 \$ + 2d 11 \$ + 2d 11 \$ + 2d 11 \$ + 2d 11 \$ + 2d 11 \$ + 2d 11 \$ + 2d 31/01/2011 1:116511
1:12335 Sélectionne tous les dossiers de la mère 1:12335
1:20412
1:20412
1:20412
1:20412
1:20412
1:20412
1:166 3 15/03/2011 3 15/03/2011 3 15/03/2011 3 15/03/2011 3 15/03/2011 3 15/03/2011 Valeur du risque T21 Désélectionne tous les dossiers Valeur du risque T18 MoMs Calculé Sélection d'1 dossier 76 - 1 -163 - 1 - : 8 8 10/06/2011 258 - 1 -26/06/2011 12 S + 4d 1:1319063
 1:1319063 258 - 1 - 2 26/06/2011 12 S + 4d V 258 · 1 · 2 V 258 · 1 · 3 V 258 · 1 · 3 V 258 · 1 · 4 V 258 · 1 · 4 V 259 · 1 · 4 V 300 · 1 · 1 V 301 · 1 · 1 V 303 · 1 · 1 V 308 · 1 · 2 V 308 · 1 · 2 26/06/2011 16 S + 4d 0 1:24434 26/06/2011 14 5 9 1:123546 11 5 + 14 08/09/2011 9 115146 
 22,3
 0
 1:5138

 22,3
 0
 1:20439

 22,3
 0
 1:573

 22,3
 0
 1:573

 22,3
 0
 1:10204

 22,3
 0
 1:10204

 33,3
 0
 1:301
 11 S + 1d 11 S + 4d 11 S + 1d 11 S + 1d 11 S + 6d 11 S + 6d 11 S + 6d 1:5146
1:1701
1:52
1:52
1:52
1:1052 08/09/2011 /09/2011 /09/2011 14/09/2011 341 - 1 - 1 14/09/2011 1:1052601:48 342 - 1 -8 8 15/09/2011 22,8 0 1:9702 ₩ 339 - 1 - 1 A 15/09/2011 11 S + 6d 0 1197287

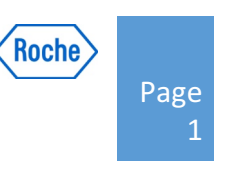

Mai 2011 Juillet 2011

Janvier Février Mass 2011 2011 2011

#### Contrôles qualités

(Les représentations graphiques associées à ce texte ne sont qu'à titres d'exemples et ne représentent en aucun cas la représentation de cas réels)

#### **Profils** :

Veuillez vous référer aux profils en cours d'utilisation.

Exemple :

- 104 pour le 1er trimestre,
- 203 pour le 2nd trimestre
- 303 pour le 2nd TSI

Chaque représentation graphique est exportable soit directement sous la forme d'un document PDF ou bien sous la forme de tableau Excel ou TXT.

#### Pourcentage de cas positifs

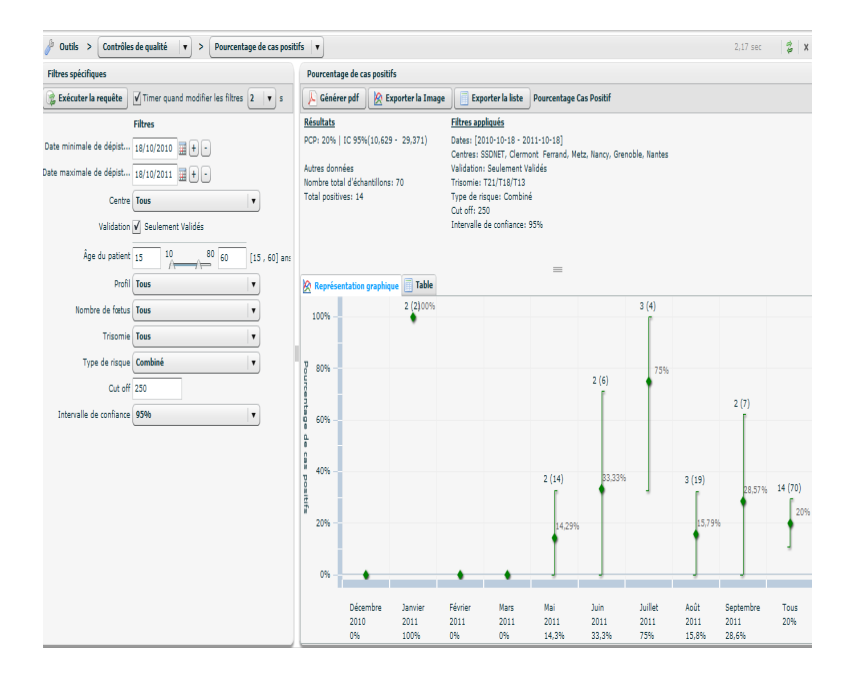

/ Outils > Con

Âge du patient 15 10

) Ex

qualité 🔹 > Pou

de dépit... 18/11/2010 🗐 🕂 s de dépit... 18/11/2011 📓 🕂 s

. 80 6

pdf 😥

#### Médianes MoM - tendances temporelles

| Filtres spécifiques          |                      |                                       |    | Les ten              | dances ten               | nporelles    |             |          |                       |                       |                           |                    |            |             |             |             |           |
|------------------------------|----------------------|---------------------------------------|----|----------------------|--------------------------|--------------|-------------|----------|-----------------------|-----------------------|---------------------------|--------------------|------------|-------------|-------------|-------------|-----------|
| 😪 Exécuter la requête        | Utilisez le minuteur | lorsque les filtres changen           |    | 🔎 Gér                | nérer pdf                | 🖄 Ex         | porter l'in | age (    | Export                | er la liste           | PAPP-                     | A / Date d         | le dépista | ge          |             |             |           |
|                              | Filtres              |                                       | -  | Résultat             | 5                        |              |             |          | Filtres a             | ppliqués              |                           |                    |            |             |             |             |           |
| Date minimale de dépistage   | 01/01/2017 📰 🛨       | •                                     |    | Marqueur<br>Nombre t | : PAPP-A<br>otal d'échar | ntillons: 12 | 0744        |          | Dates: [0<br>Centres: | 1/01/201<br>Chartres, | 7 - 27/12/2<br>Clermont F | 017]<br>Ferrand, M | etz, Nancy | Grenoble,   | Nantes, Ca  | arcassonne  | . 🗎       |
| Date maximale de dépistage   | 27/12/2017 📰 🛨       | -                                     |    | Médiane              | MoM Corrige              | e: 1,043     | IC 95% (    | 1,039 -  | Marseille             | Montpelli             | er, Avignon               | , Poitiers,        | Rennes, Pa | ris, Valeno | e, Le Havre | , Nimes, N  | tarseille |
| Centre                       | Tous                 |                                       |    | Médiane              | MoM non co               | rrigée: 1,0  | 44   IC 95  | % (1,039 | Clermon               | Ferrand 2             | , Albi, Tou               | rs                 |            | cincy round |             | Jop11, 2011 | =         |
| Validation                   | Seulement Validés    |                                       |    | - 1,048)             |                          |              |             |          | Profil: To            | us                    | Jestation u               | inique seul        | ement      |             |             |             |           |
| Limiter à                    | 12 (moi              | is)                                   |    |                      |                          |              |             |          | Marqueu               | r: PAPP-A             |                           |                    |            |             |             |             | •         |
|                              |                      |                                       |    | 🖄 Repr               | ésentation               | graphiqu     | e 🗐 Tal     | le       |                       |                       |                           |                    |            |             |             |             |           |
| Drofil                       | Marqueur Gaussien    |                                       | =  | Axe y:               | <u>_</u>                 | $-\Delta$    | _ 🔍         | MoM      | s Non Corr            | gées 🗹                | MoMs corrig               | gées 🖌             | Nombre de  | cas         |             |             |           |
| Prohi                        | Tous                 | · · · · · · · · · · · · · · · · · · · |    |                      | 11222                    | 0633         | 11520       | 10120    | 10415                 | N                     | ombre de c                | as                 | 0.491      | 0077        | 10044       | 0514        | 120720    |
| Marqueur                     | 3 - PAPP-A           | •                                     | ш. |                      | 11222                    | 9623         | 11529       | 10138    | 10415                 | 10067                 | 10036                     | 9693               | 9481       | 9977        | 10044       | 8514        | 120739    |
| Minimum                      | 0,1 MoM              | 1                                     | 11 | 1,4 -                |                          |              |             |          |                       |                       |                           |                    |            |             |             |             |           |
| Maximum                      | 10 MoM               | 1                                     |    |                      |                          |              |             |          |                       |                       |                           |                    |            |             |             |             |           |
| Nombre de fœtus              | Gestation unique set | ulement 🛛 🔻                           |    | 1.2                  |                          |              |             |          |                       |                       |                           |                    |            |             |             |             |           |
| Type de chorionicité         | Tous                 | ¥                                     | Ц  | 3                    |                          |              |             |          |                       |                       |                           |                    |            |             |             |             |           |
|                              | Filtres spécifiques  |                                       |    | 9M<br>P 1            | ΞΞ                       | ₫.           | ₫¥          | ₫        | ± ±                   | ≞ 重                   | ₫ ₫                       | ±∎                 | ΞĒ         | ΞŢ          | <u>.</u>    |             | * •       |
| Par laboratoire de biochimie |                      |                                       |    | App                  |                          |              |             |          |                       |                       |                           |                    |            |             |             | ÷ •         |           |
| Laboratoire d'analyse        | Chartres             |                                       |    |                      |                          |              |             |          |                       |                       |                           |                    |            |             |             |             |           |
| Événement initial            |                      | <b>v</b>                              |    | 0,8                  |                          |              |             |          |                       |                       |                           |                    |            |             |             |             |           |
| Événement final              |                      |                                       |    |                      |                          |              |             |          |                       |                       |                           |                    |            |             |             |             |           |
| Pour centre d'échographie    |                      |                                       |    | 0,6 -                |                          |              |             |          |                       |                       |                           |                    |            |             |             |             |           |
| Centre d'échographie         |                      | ¥                                     |    |                      | Jan 2017                 | Fév 2017     | Mar 2017    | Avr 2017 | Mai 2017              | Juin 2017             | Juil 2017                 | Aoû 2017           | Sep 2017   | Oct 2017    | Nov 2017    | Déc 2017    | Total     |
| Événement initial            |                      | <b>v</b>                              | •  |                      |                          |              |             |          |                       | Dat                   | e de dépist               | tage               |            |             |             |             |           |

#### Médianes MoM- en fonction de l'âge gestationnel

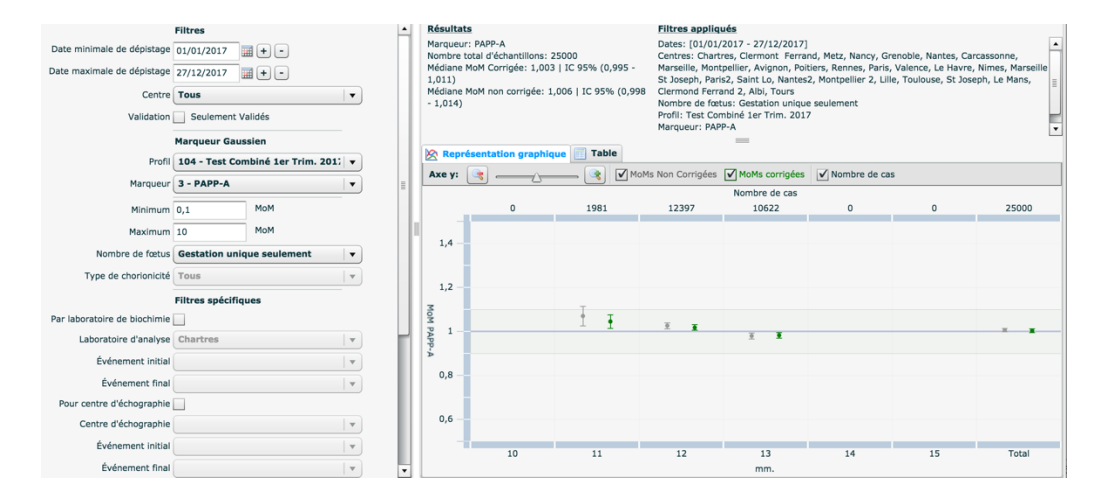

#### Médianes MoM- en fonction du poids

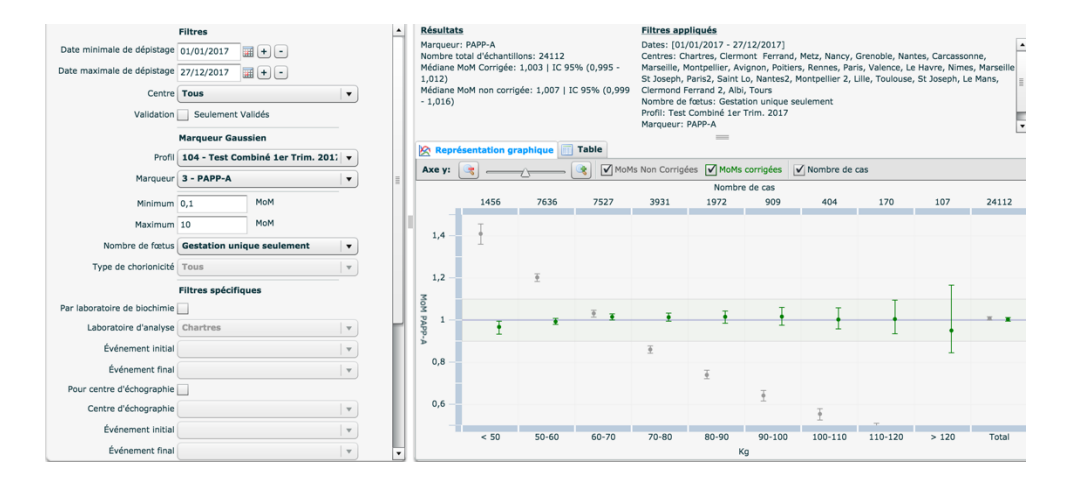

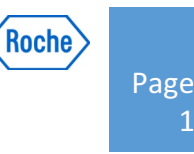

#### Sensibilités spécificités

Cette option permet le calcul automatique ou manuel de l'efficacité d'une « méthode de diagnostic ou de dépistage », à partir de Fréquences respectives vues ou entrées dans un tableau de contingence avec deux colonnes sur deux lignes (résultat anormal, résultat normal, risque positif et risque négatif). Cela nécessite d'avoir fait un suivi complet de tous les dépistages jusqu'à la naissance ou l'avortement. Les issues des

| Exécuter la requête        | Utilisez le minuteur lorsque les filtres changent | 🔎 Gé       | nérer pdf Sensibilité/     | Spécificité       |              |                         |
|----------------------------|---------------------------------------------------|------------|----------------------------|-------------------|--------------|-------------------------|
|                            | Filtres                                           | Échanti    | lons utilisés              |                   |              |                         |
| Date minimale de dépistage | 01/01/2016 📰 🛨 -                                  |            | Résultat anorma            | Résultat normal   | Total        |                         |
| Date maximale de dépistage | 31/12/2016                                        | Risque     | positif 130                | 2238              | 2368         |                         |
|                            |                                                   | Risque     | négatif 19                 | 17567             | 17586        |                         |
| Profil                     | 102 - Test Combiné 1er Trim. 2011-2               | Total      | 149                        | 19805             | 19954        |                         |
|                            | V 103 - Test Combiné 1er Trim. 2013               | Pources    | tages calculés             |                   |              |                         |
|                            | 🗹 104 - Test Combiné 1er Trim. 2017 📂             | Sensibi    | ité: 87,25% (IC 95%: 81,8  | 9 - 92,6) Efficad | cité: 88,69% | (IC 95%: 88,25 - 89,13) |
|                            | 2 - Double test hCGT-AFP 2010                     | Spécifie   | ité: 88,7% (IC 95%: 88,26  | - 89,14) Prévale  | nce: 0,01%   |                         |
|                            | 201 - Double test hCGT-AFP 2011                   | ۱ <b>۰</b> | PP: 5,49% (IC 95%: 4,57    | - 6,41)           | TFP: 11,3% ( | (IC 95%: 10,86 - 11,74) |
| Centre                     | Tous                                              | ×          | PN: 99,89% (IC 95%: 99,8   | 4 - 99,94) 1      | TFN: 12,75%  | (IC 95%: 11,83 - 13,67) |
| Nombre de fœtus            | Gestation unique seulement                        | Likeliho   | od Ratio calculé           |                   |              |                         |
| Dépistages Validés         |                                                   |            | R+: 7,72                   |                   |              |                         |
| Dépistage                  | T21 V                                             |            | .R-: 0,14                  |                   |              |                         |
| Intervalle de confiance    | 95%                                               | Cálculo    | de Odds ratio              |                   |              |                         |
|                            |                                                   |            | Chi Cuadrado: 815,55       | 3                 |              |                         |
|                            | Type de risque                                    | Tataan     | Udds Ratio: 53,707         |                   |              |                         |
| Réel/Recalculé             | Risque Réel 🔻                                     | Interva    | Método de Tavior: 36.29 -  | 70.497            |              |                         |
| Cut off                    | 250                                               |            | Método de Wolf: 33.12 -    | 87.089            |              |                         |
| Saisie manuelle            |                                                   | м          | itodo de Miettinen: 40,859 | - 70,593          |              |                         |
| * Manuelle RP_RA           | 1                                                 |            |                            |                   |              |                         |
| * Manuelle RP_RN           | 1                                                 |            |                            |                   |              |                         |
| * Manuelle RN_RA           | 1                                                 |            |                            |                   |              |                         |
| * Manuelle RN_RN           | 1                                                 |            |                            |                   |              |                         |

grossesses doivent également avoir été correctement classé

comme normales concernant le caryotype ou le phénotype, et/ou comme anormal et indiquer les types d'aneuploïdies présents dans le dossier Résultat Périnatal ou bien avoir complété la section "Diagnostic" du dossier "Risque". Ceci permet de confirmer ou d'infirmer l'exactitude du résultat de dépistage par rapport à l'issue de la grossesse.

Le calcul automatique prend les données positives (aneuploïdie de différents types en fonction de la sélection faite) et négatives (caryotypes normaux ou phénotypes) due l'onglet résultat périnatal, en particulier à partir du cadre "Caryotype ou Phénotype" qui possède différents boutons d'options et une liste déroulante permettant de classer tous les types d'aneuploïdie ou de définir un fœtus avec un caryotype ou un phénotype normal. En ce qui concerne le risque, il est

défini comme risque positif tous calculs supérieurs au niveau sélectionné, alors que les autres sont considérés comme négatifs

#### CUSUMS Clarté Nucale et/ou Biochimique

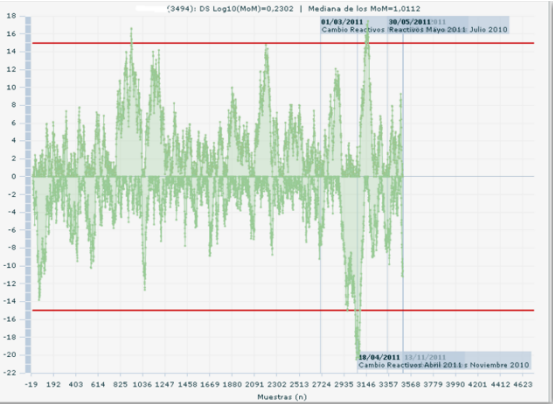

## Contrôle qualité CUSUM – Clarté Nucale

(La représentation graphique associée a ce texte n'est qu'à titre d'exemple et ne représente en aucun cas la représentation de cas réels)

#### Profils:

Veuillez vous référer aux profils en cours d'utilisation . <u>Exemple:</u> 102 pour le 1<sup>er</sup> trimestre, 201 pour le 2<sup>nd</sup> trimestre 301 pour le 2<sup>nd</sup> TSI

Chaque représentation graphique est exportable soit directement sous la forme d'un document PDF, directement utilisable ou bien sous la forme de tableau Excel ou TXT. Ou bien sous forme d'une image intégrable dans vos documents.

Vous pouvez choisir de représenter qu'un seul échographiste en cliquant sur la « clé » Trier les noms des échographistes en cliquant sur la colonne « nom ». Choisissez votre échographiste

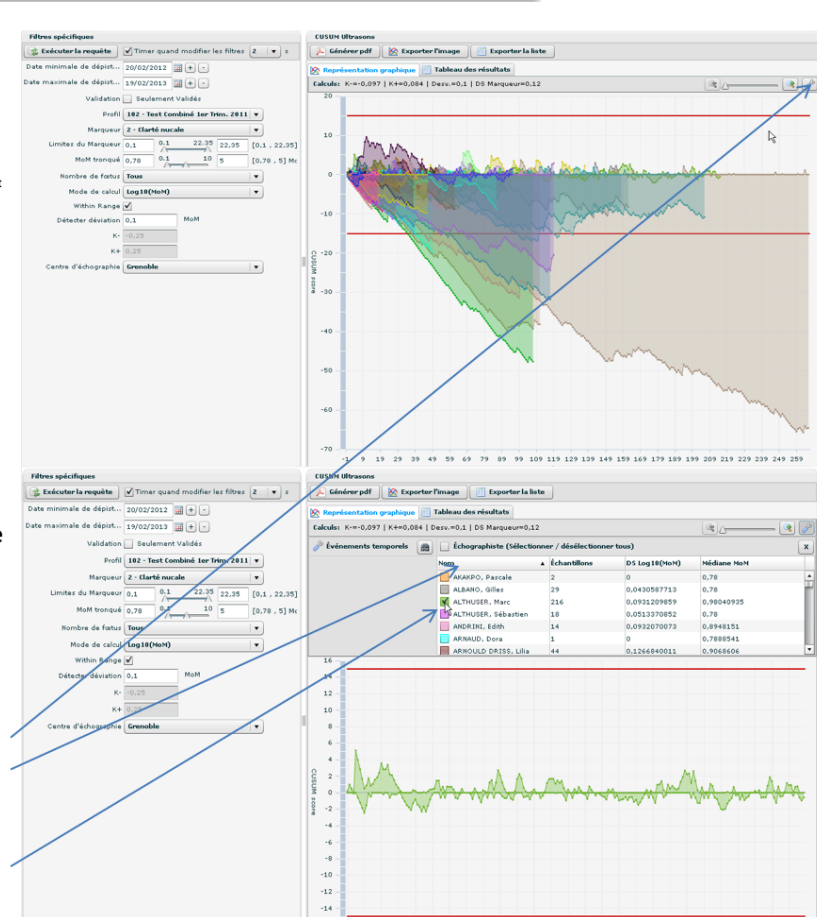

Roche

Page

1

Le CUSUM ou la somme cumulée des écarts entre les valeurs observées et attendues surveillent la moyenne des MoMs et détecte les petites déviations.

#### Statistiques

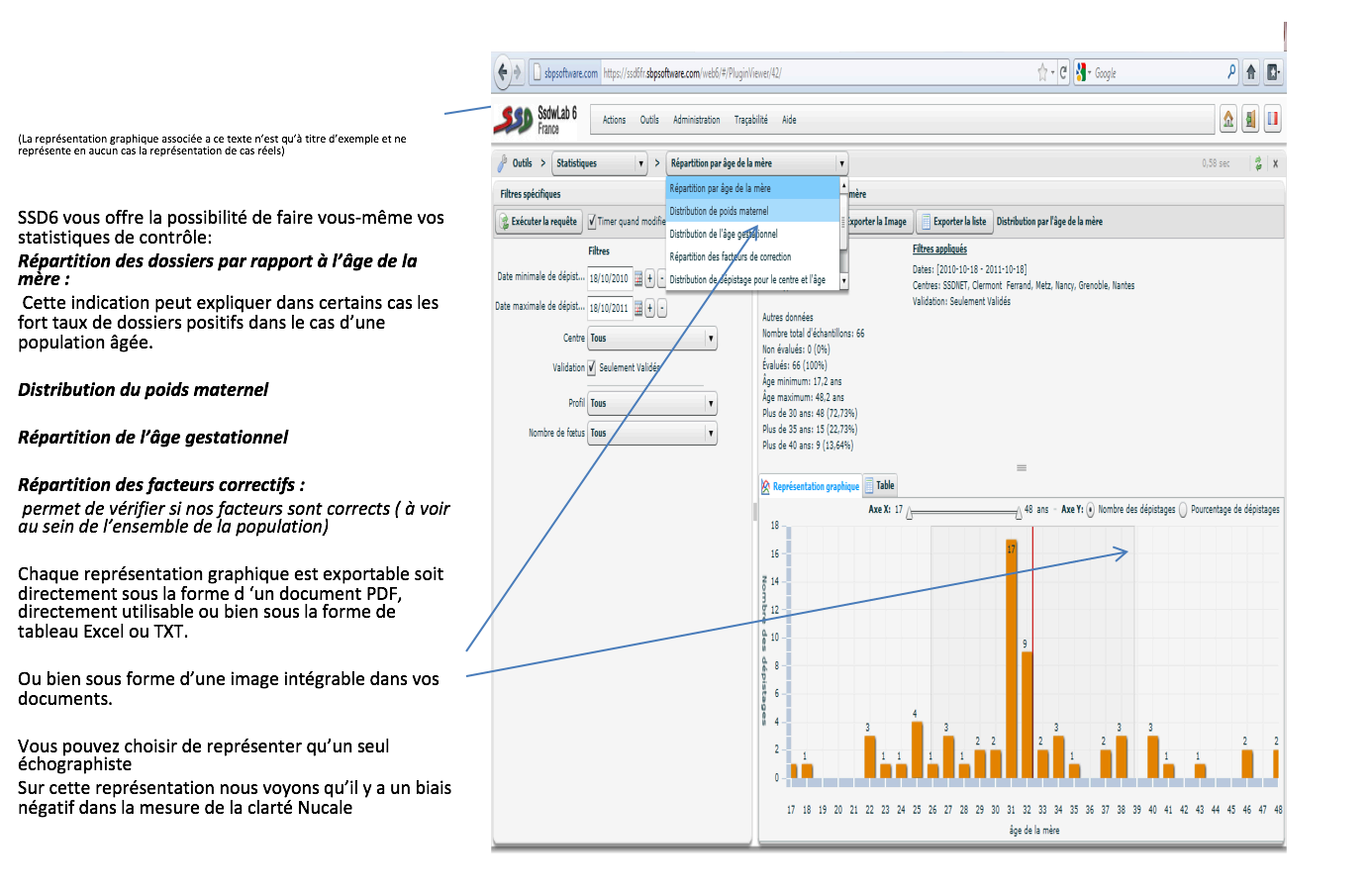

Roche

Page

1

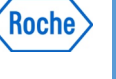

(La représentation graphique associée a ce texte n'est qu'à titre d'exemple et ne représente en aucun cas la représentation de cas réels)

Une des fonctions particulièrement intéressante est celle permettant de vérifier l'états des moyennes des MoMs en temps réel

| -                                                        | Rapports multiples                                     | ,             |                                                                            |                                       |                  |
|----------------------------------------------------------|--------------------------------------------------------|---------------|----------------------------------------------------------------------------|---------------------------------------|------------------|
| 🌽 Outils > 🛛 Statistiques                                | Recherche                                              | les           |                                                                            | •                                     |                  |
| Filtres spécifiques                                      | Requêtes avancées                                      | •             | Statistiques Globales                                                      |                                       |                  |
| 😪 Exécuter la requête 🗹 Timer qu                         | ar Contrôles de qualité                                | s             | Médiane AFP                                                                | 0                                     |                  |
| Filtres                                                  | Calculs automatiques                                   |               | Médiane TN                                                                 | 0,863                                 |                  |
| Date minimale de dépist 20/02/201                        | Statistiques                                           | Sta           | tistiques Globales                                                         |                                       |                  |
| Date maximale de dénist                                  | Communication                                          | Ré            | partition par âge de la mè                                                 | re                                    |                  |
| Date maximale de depistin 19/02/201                      | 3 Validation                                           | Dis           | tribution de poids materne                                                 | el .                                  |                  |
| Centre Grenoble                                          | T                                                      | Dis           | tribution de l'âge gestation                                               | nnel                                  |                  |
| Validation 📃 Seulem                                      | ent Validés                                            | Kej<br>Die    | partition des facteurs de co                                               | prrection                             |                  |
| Profil 102 - Test                                        | Combiné 1er Trim, 2011 🔻                               | Rei           | natition du moment de dé                                                   | inictade                              |                  |
|                                                          | <u> </u>                                               | Mo            | venne MoM.par marqueurs                                                    | i i i i i i i i i i i i i i i i i i i |                  |
| Dossiers fermes (Seuls I                                 | es résultats)                                          |               | A ADDITOS POST                                                             | 0%                                    | -                |
|                                                          |                                                        |               |                                                                            |                                       |                  |
| Exécuter la requête V Timer quand modifier les filtres 2 | <ul> <li>s Cénérer pdf Schorter la In</li> </ul>       | nage 📄 Ex     | porter la liste Distribution de la moyenne                                 | des MoM                               |                  |
| Filtres                                                  | Résultats                                              |               | Filtres appliqués                                                          |                                       |                  |
| Date minimale de dépist 18/10/2010 📓 🕂 -                 | Clarté nucale<br>Moyenne Log 10 MoM:-0,119   Écart-typ | e Log 10      | Dates: [2010-10-18 - 2011-10-18]     Centres: SSDNET, Clermont Ferrand, Me | etz, Nancy, Grenoble, Nantes          |                  |
| ate maximale de dépist 18/10/2011 🗮 🕂 -                  | MoM: ±0,139<br>Moyenne MoM: 0,813   Écart-type: ±0,4   | 32            | Validation: Seulement Validés<br>Type de MoM: Non corrigée                 |                                       |                  |
| Centre Tous 🔻                                            | PAPP-A                                                 |               |                                                                            |                                       |                  |
| Validation 🗹 Seulement Validés                           | Moyenne Log 10 MoM:0,039   Ecart-typ<br>±0,346         | E Log 10 MoM: |                                                                            |                                       |                  |
| Profil 102 - Test Combiné 1er Trim. 2011 V               | Noyenne NoM: 1,406   ECart-type: ±0,5                  | 24            |                                                                            |                                       |                  |
| Type de MoM Non corrigée                                 | beca nuo libre 11                                      |               | =                                                                          |                                       |                  |
| Maximum 10 MoM                                           | Représentation graphique                               | 1             |                                                                            | Axe Y: ()                             | Log 10 MoM () Mc |
| Nombre de fœtus Tous 🔻                                   | 2.4                                                    |               | 48                                                                         | 49                                    |                  |
|                                                          | 2                                                      |               |                                                                            | ]                                     |                  |
|                                                          | 1,8 -                                                  |               |                                                                            |                                       |                  |
|                                                          | 1,6 -<br>0                                             |               | 1,406                                                                      | 1                                     | ,405             |
|                                                          | 5 1.4 57<br>9 1.2 -                                    |               | Ť                                                                          | Ĭ                                     |                  |
|                                                          | 3 1-                                                   | 1             |                                                                            |                                       |                  |
|                                                          | 0,8 -                                                  |               |                                                                            | l                                     |                  |
|                                                          | 0,6                                                    |               | l                                                                          |                                       |                  |
|                                                          | 0,2 -                                                  |               |                                                                            |                                       |                  |
|                                                          | 0 -                                                    |               |                                                                            |                                       | -                |
|                                                          |                                                        |               |                                                                            |                                       |                  |

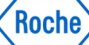

Page

#### Les "outils" de SSD6-Création d'échographistes

|                                                                            | Filtres spécifiques     |                                        | Statistiques Globales        |        |            |        |        |             |          |           |           |        |        |        |    |
|----------------------------------------------------------------------------|-------------------------|----------------------------------------|------------------------------|--------|------------|--------|--------|-------------|----------|-----------|-----------|--------|--------|--------|----|
|                                                                            | 🍃 Exécuter la requête   | Timer quand modifier les filtres 2 💌 s | Exporter la liste            | Total  | Fév        | Mar    | Avr    | Mai 2012    | Juin     | Juil 2012 | Aoû       | Sep    | Oct    | Nov    | I  |
|                                                                            |                         | Filtres                                | Dria                         |        | 2012       | 2012   | 2012   |             | 2012     |           | 2012      | 2012   | 2012   | 2012   | 2  |
|                                                                            | Date minimale de dépist | 20/02/2012 = + •                       | <u>Prie</u><br>Movenne d'âge | 4421   | 90<br>20.2 | 259    | 365    | 413         | 337      | 386       | 350       | 392    | 376    | 341    |    |
|                                                                            | Date maximale de dépist | 19/02/2013 = + •                       | % > 35 ans                   | 20,83% | 23,33%     | 23,17% | 25,48% | 19,37%      | 20,47%   | 21,5%     | 22,57%    | 20,41% | 21,01% | 17,3%  | 14 |
| (La représentation graphique associée a ce texte n'est qu'à titre          | Centre                  | Grenoble                               | % > 40 ans                   | 4,25%  | 7,78%      | 4,25%  | 3,84%  | 5,57%       | 3,86%    | 3,63%     | 5,71%     | 3,83%  | 3,99%  | 2,64%  | :  |
| d'exemple et ne représente en aucun cas la représentation de cas<br>réels) | Validation              | Seulement Validés                      | Poids moyen                  | 59,7Kg | 56,6Kg     | 57,7Kg | 58,2Kg | 58,9Kg      | 57,5Kg   | 58,9Kg    | 59,5Kg    | 60,9Kg | 61Kg   | 61,1Kg | 6  |
|                                                                            | Valuation               |                                        | % Fumeur                     | 13,07% | 13,33%     | 14,67% | 10,96% | 12,59%      | 12,76%   | 10,36%    | 14,29%    | 12,5%  | 14,89% | 13,49% | 14 |
|                                                                            | Profi                   | Tous                                   | % Diabétiques                | 0,59%  | 0%         | 0,77%  | 0,27%  | 0,48%       | 0,3%     | 0,52%     | 0,86%     | 0,77%  | 0,27%  | 0,59%  | (  |
|                                                                            | Dossiers fermés         | (Seuls les résultats)                  | % Non blancs                 | 4,73%  | 3,33%      | 3,09%  | 4,66%  | 4,12%       | 5,64%    | 4,4%      | 6,57%     | 4,85%  | 5,05%  | 2,64%  | ţ  |
| Les statistiques globales                                                  | - 1                     |                                        | % Rejeter                    | 0%     | 0%         | 0%     | 0%     | 0%          | 0%       | 0%        | 0%        | 0%     | 0%     | 0%     |    |
|                                                                            | lype de sorbe           | Depistage                              | % Depistage Suspe            | 0%     | 0%         | 0%     | 0%     | 0%          | 0%       | 0%        | 0%        | 0%     | 0%     | 0%     |    |
|                                                                            | Groupe par              | Mois                                   | % Dépistage 11               | 78,15% | 80%        | 82,24% | 77,26% | 78,21%      | 75,37%   | 78,24%    | 71,71%    | 77,3%  | 79,26% | 78,89% | 8  |
|                                                                            |                         |                                        | % ånomalier                  | 21,85% | 20%        | 1/,/6% | 22,74% | 21,/9%      | 24,63%   | 21,/6%    | 28,29%    | 22,1%  | 20,74% | 21,11% |    |
|                                                                            |                         |                                        | précédentes                  | U,38%  | 0%         | U,J710 | 0,00%  | U,24%       | U%       | 0,20%     | U, 0, 1 % | U,26%  | U,27%  | 0%     |    |
|                                                                            |                         |                                        | Risques calculés             | 4456   | 90         | 262    | 370    | <b>0</b> ,1 | 24% (1/4 | 13) 391   | 353       | 395    | 379    | 341    | Π  |
|                                                                            |                         |                                        | % Risque positif             | 4,76%  | 3,33%      | 3,44%  | 2,97%  | 4,31%       | 5,62%    | 2,81%     | 6,23%     | 6,08%  | 4,49%  | 3,81%  | 6  |
|                                                                            |                         |                                        | % Risque positif T21         | 4,56%  | 3,33%      | 3,05%  | 2,97%  | 4,31%       | 5,33%    | 2,81%     | 5,95%     | 6,08%  | 4,22%  | 3,23%  | ţ  |
|                                                                            |                         |                                        | Médiane Beta 1T              | 1,012  | 1,089      | 0,945  | 0,998  | 0,967       | 1,027    | 1,031     | 1,039     | 1,001  | 1,052  | 0,983  |    |
|                                                                            |                         |                                        | Médiane Beta 2T              | 1,113  | 0,927      | 1,024  | 0,935  | 1,166       | 1,293    | 1,136     | 1,174     | 1,221  | 1,197  | 0,988  |    |
|                                                                            |                         |                                        | Médiane PAPPA                | 1,049  | 0,996      | 1,147  | 1,068  | 1,089       | 1,04     | 1,082     | 1,03      | 1,025  | 1,016  | 1,016  |    |
|                                                                            |                         |                                        | Médiane AFP                  | 0,993  | 0,838      | 1,009  | 0,994  | 1,006       | 1,051    | 1,022     | 1,088     | 0,972  | 1,009  | 1,001  |    |
|                                                                            |                         |                                        | Médiane TN                   | 0,868  | 0,842      | 0,845  | 0,881  | 0,835       | 0,852    | 0,844     | 0,835     | 0,875  | 0,879  | 0,882  |    |
|                                                                            |                         |                                        | Médiane AG                   | 92     | 93         | 92     | 92     | 92          | 92       | 91        | 92        | 92     | 91     | 91     |    |
|                                                                            |                         |                                        |                              |        |            |        |        |             |          |           |           |        |        |        |    |
|                                                                            |                         |                                        |                              |        |            |        |        |             |          |           |           |        |        |        |    |
|                                                                            |                         |                                        |                              |        |            |        |        |             |          |           |           |        |        |        |    |

## Création d'échographistes

#### Allez dans administration, échographistes

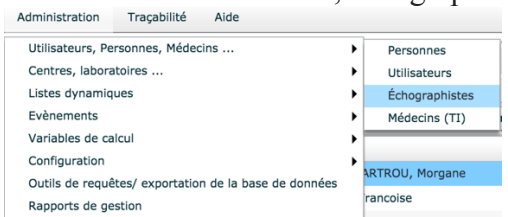

|                                    | Personnes Utilisateurs | Échographistes Médecins (TI)          |                          |                        | 🔹 🗙                        |
|------------------------------------|------------------------|---------------------------------------|--------------------------|------------------------|----------------------------|
|                                    | Unités d'Échographies  | s 🗮 Échographistes                    |                          |                        |                            |
| Sálactionnaz votra centra          | Id Nom                 | 9                                     | Filtrar listado          | 140 Échographistes - U | nité d'Échographie: SSDNET |
|                                    | 0                      | Code                                  | Prénom                   | Nom de famille         |                            |
| Dacharahar vatra áchagraphista à   | 2 Chartres             | 9411066162437                         |                          | EBOUE                  | • •                        |
| Rechercher voue echographiste a    | 3 Clermont Ferrand     | 9411058029602                         | CATHERINE                | GEOFFRION              | •                          |
| nortir du aharma da raaharaha      | 4 Metz                 | 9411038046402                         | GILLES                   | GAILLARD               | •                          |
| partir du champ de recherche       | 5 Nancy                | 9411055033902                         | Marc                     | BORDET                 | •                          |
| 1 1                                | 6 Grenoble             | 9411039044302                         | Marc                     | DELAIN                 | •                          |
|                                    | 7 Nantes               | 9411047036502                         | Patrick                  | DJIANE                 | •                          |
|                                    | 8 Carcassonne          | 9411045051502                         | A                        | BENNANI SMIRES         | •                          |
|                                    | 9 Annecy               | 9411048059602                         | GERALD                   | CARDIN                 | •                          |
|                                    | 10 Marseller           | 9411037020002                         | Simon                    | MARCIANO               | •                          |
| Pour associer votre échographiste  | 12 Avionon             | 9411041048902                         | Sylvain                  | GETTLER                | •                          |
| i our associer voire cenographiste | 13 Poitiers            | 9411044038002                         | Isabelle                 | MANOU-GUEZ             | •                          |
| aliquar our la 🔔                   | 14 Rennes              | <b>9</b> 5915051005403                | Isabelle                 | SORY                   |                            |
|                                    | 15 Vitry               | 9113038273801                         | Pierre                   | SERVEN I               |                            |
| D                                  | 16 Dax                 | 0 1234507891234                       | prenom                   | ecnographiste 3        |                            |
| Pour dissocier i echographiste     | 17 Paris               | 38350/316363/                         | Virginie<br>Nese Charles | DELOKME                |                            |
| 0 1                                | 18 Valence             | 200514820/101                         | Anne Sevenne             | D AVENI CHERGAGOI      |                            |
| 1. 1                               | 19 Le Havre            |                                       | Ference                  | PEGALPHONNET           |                            |
| cliquer sur le                     | 20 Nimes               | 4901507016801                         | Prançose                 | CASTAINC               |                            |
|                                    | 22 Paris?              |                                       | estearabista             | character              |                            |
|                                    | 23 Saint Lo            | 2612105115501                         | Coviene                  | ecrographiste          |                            |
|                                    | 24 Nantes2             | 7512011003501                         | Dao                      | SELEM                  |                            |
|                                    |                        | · · · · · · · · · · · · · · · · · · · |                          | Jecer                  |                            |

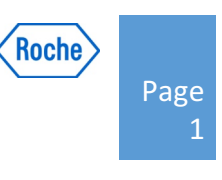

Pour créer un échographiste, choisir l'onglet « personne »

| field a personal //                   |                |               |             | •  |                    |                          |
|---------------------------------------|----------------|---------------|-------------|----|--------------------|--------------------------|
|                                       | (null sonograp |               | 00000000000 |    |                    | Données d'identification |
|                                       | CALLEJON       | Muriel        | 01030650073 |    | NIC                | 7                        |
|                                       | EDOU           | ABESSOLO CIé  | 02041590159 |    | Prénom             |                          |
|                                       | BENZAKEN       | Pierre        | 06210572472 |    | Nom de famille     |                          |
|                                       | ADOTEVI-BAUI   | T-P           | 08230020308 | -  | Nom de ramme       |                          |
| Ajouter                               | SEIFFERT       | Françoise     | 08230060336 |    | Adresse            |                          |
|                                       | BEDNARCZYK     | Laurence      | 08230130382 |    |                    |                          |
|                                       | WALLOIS        | Patrick       | 08230160276 |    |                    |                          |
|                                       | MAZHLI         | Marie-Line    | 08230180157 |    |                    |                          |
| Permet la création d'u nouveau        | HASSAN         | Munir         | 08230200413 |    | Code postal        |                          |
|                                       | Medecin de fa  | Medecin       | 1           |    | Ville              |                          |
| prescripteur.                         | echographiste  | echographiste | 11111111111 | U4 | Dave               |                          |
|                                       | echographiste  | prenom        | 12345678912 |    | - 4/2              |                          |
|                                       | echographiste  | echographiste | 2           |    | Téléphone portable |                          |
| Veuillez indiquer son code ou nour un | PINELLI        | Laurent       | 20210751977 |    | Téléphone          |                          |
| veullez indiquel son code ou pour un  | REYMOND        | Catherine     | 21180120977 |    | E-mail             |                          |
| échographiste son numéro d'EPP.       | MIRONNEAU      | PHILIPPE      | 21180270102 |    | Autros             |                          |
|                                       | echo 2         | ecch 2        | 23456878901 |    | Autres             |                          |
| Attention : le numéro d'EPP doit être | SENEZ          | PHILIPPE      | 25260100251 |    |                    |                          |
| de 13 digits                          | ROURE          | Christian -   | 30080580718 |    |                    |                          |
| de 15 digits.                         | CHARRET        | Michel        | 34080400324 |    |                    |                          |
|                                       | VAN            | VALENBERG CI  | 35310070469 |    |                    |                          |
|                                       | PROT           | Christian     | 37070190500 |    |                    |                          |
|                                       | HERVE          | PHILIPPE      | 37070251199 |    |                    |                          |
|                                       | CHASSIGNEUX    | Catherine     | 38350030034 |    |                    |                          |
| Puis compléter les informations       | ALTHUSER       | Marc          | 38350200447 | •  |                    |                          |
| complómentaires si soubaitées         |                |               |             |    |                    |                          |
| complementaries si sounaitees.        |                |               |             |    |                    |                          |

Liste des Personnes disponibles Nom de famill Prénom NIC

📕 Personne sélectionnée

🗿 Ajouter 🥜 Éditer 🤤 Effacer 🔚 Enregistrer 🔯 Annu

## Recherches de données et extraction

La version 6.1 offre un nouveau outil de recherches et d'extraction de données disponible sous administration  $\rightarrow$  outils de requêtes/ exportation de la base de données

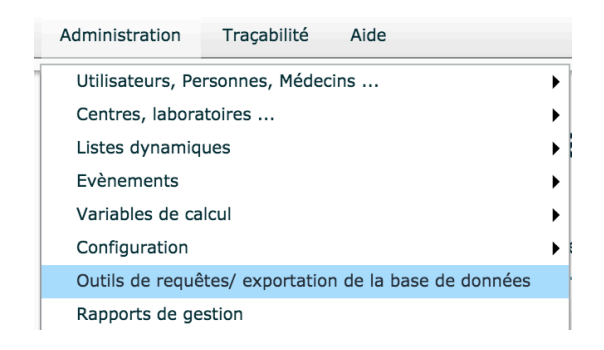

La partie de gauche contient les champs choisi pour votre filtre.

La partie de droite permet de construire, sauvegarder et exécuter votre requête personnalisée.

La partie de droite contient 3 onglets :

Enregistré sous :

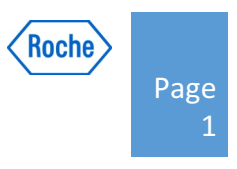

#### Cet onglet permet de sauvegarder la structure de la requête

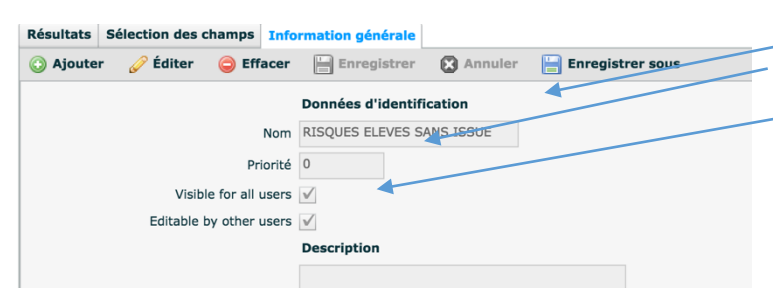

Nom de la nouvelle requête

Ordre dans la liste des requêtes disponible Visible par tous les utilisateurs (y compris ceux hors de votre centre)

D'autres utilisateurs peuvent modifier la structure de votre requête

#### Onglet sélection des champs :

Requêtes disponibles

📚 Exécuter la requête

📘 🗙 Prénom

Nom de famille

1T Positive Screenings

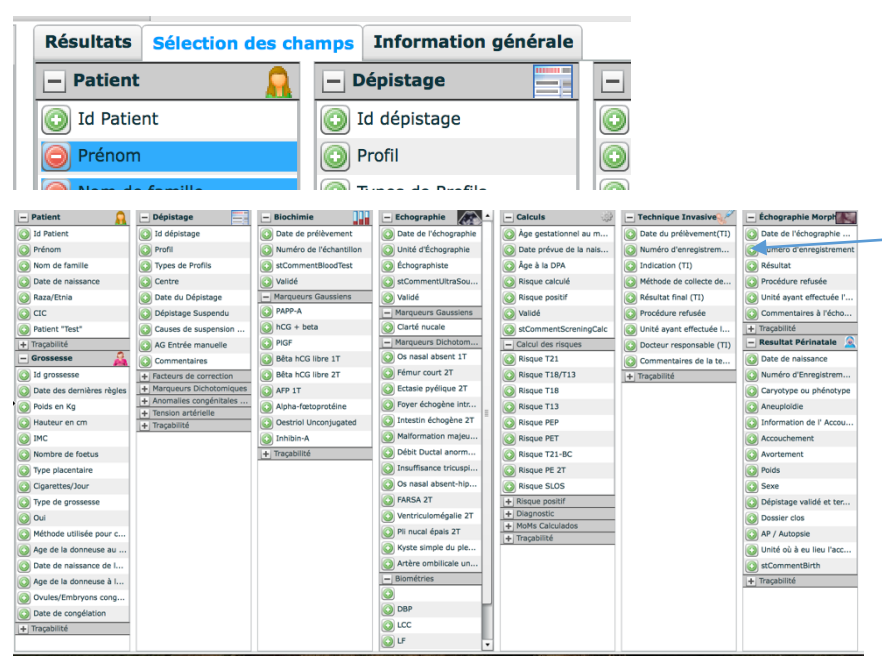

늼 Enregistrer

8 💌

8

Patient "Test"

+ Traçabilité

- Grossesse

Les icones verts permettent lorsque cliqués d'ajouter le champ dans la liste des champs du filtre dans la partie gauche.

Les icones rouges permettent lorsque cliqués de supprimer le champ dans la liste des champs du filtre dans la partie gauche.

L'ensemble des champs des onglets de la fenêtre de saisie sont disponibles. Les signes « + » et « - » devant chaque section permettent d'étendre cette dite section afin de rendre disponible des champs supplémentaires.

 Résultats
 Sélection des ch

 Patient
 Ils se placent alors dans la partie gauche.

 L'exemple ci-après montre la sélection des champs

 noms et prénoms.

 Strer

 Exécuter la requête
 Enregistrer

 Image: Prénom
 Image: Colonne inclus

La 1ère icône permet d'inclure ou non le filtre dans l'extraction :

 Image: Nom de famille
 Image: Colonne inclus

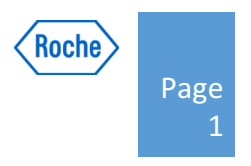

Une fois la création de la requête finalisée, pour obtenir les résultats de la recherche , il suffit de cliquer sur le bouton:

Lorsqu'une modification intervient dans la requête soit une donnée soit la structure, la mise à jours peut être sauvegarder via le bouton :

#### Ajout d'un filtre

Pour personnaliser votre recherche, saisissez les informations dans le champ. En fonction de la nature du champs différentes options vous seront proposées :

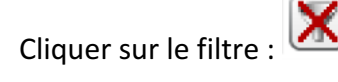

|     | ? | Risque T21                | *       |
|-----|---|---------------------------|---------|
| <=  | • | 250                       |         |
| <   | • | Caryotype ou phénotype    | 2 🗸     |
| <=  | = |                           |         |
| >   |   |                           |         |
| >=  |   | Date de naissance         |         |
| a-b | • | Information de l' Accouch | <u></u> |

En présence d'un champs numérique, les options, supérieurs, inférieurs, égale et ou entre (a-b) vous sont proposés.

Note : pour la sélection entre « a-b », veuillez saisir par exemple pour des valeurs comprises entre 200 et 250 : « 200-250 ».

| Caryotype ou phénotype |  |
|------------------------|--|
| Non                    |  |
| Non                    |  |
| Oui                    |  |
| Non informée           |  |
| Null                   |  |
| Not Null               |  |

Pour les autres types de champs, les options des menus déroulants de la fenêtre de saisie vous seront proposés.

## Les rapports de gestion :

| Administration                    | Traçabilité      | Aide                    |  |  |  |
|-----------------------------------|------------------|-------------------------|--|--|--|
| Utilisateurs, Personnes, Médecins |                  |                         |  |  |  |
| Centres, laboratoires             |                  |                         |  |  |  |
| Listes dynamiques                 |                  |                         |  |  |  |
| Evènements                        |                  |                         |  |  |  |
| Variables de calcul               |                  |                         |  |  |  |
| Configuration                     |                  |                         |  |  |  |
| Outils de requê                   | tes/ exportation | n de la base de données |  |  |  |
| Rapports de ge                    | stion            |                         |  |  |  |

Administration  $\rightarrow$  rapports de gestion

Les rapports de gestion :-

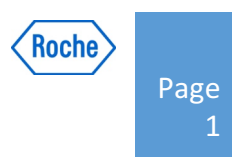

Dans cette rubrique vous retrouvez l'ensemble des rapports d'audit tel que : Bilan ABA ; Bilan ABM, extraction ABM.

| Rapports Multiple                              |  |  |  |
|------------------------------------------------|--|--|--|
| Dossiers sans ultrasons                        |  |  |  |
| Grossesse sans résultat périnatal              |  |  |  |
| Dossiers T21 Positiv sans résultat périnatal   |  |  |  |
| Dossiers T21 Positiv sans Techniques Invasives |  |  |  |
| Rapport d'audit : Bilan ABA                    |  |  |  |
| Bilan ABM                                      |  |  |  |
| ABM Excel Spreadsheet                          |  |  |  |
| Recherche des dossiers "Perdue de vue"         |  |  |  |
| Suivi - Liste de patients - MoM corrigées      |  |  |  |
| Printing Module                                |  |  |  |
| Serotheque                                     |  |  |  |
| Echographiste manquant                         |  |  |  |
| Nbr d'échographies/échographistes              |  |  |  |
| Echographistes manquants: liste de patientes   |  |  |  |
| Dossiers patientes multiples                   |  |  |  |